**D-Link** Configuração de Internet - Dynamic WIRELESS

## Procedimentos para configuração de internet em modo Dynamic

1-Para realizar o procedimento de configuração em modo **Dynamic IP Address** o computador deve estar conectado via cabo Ethernet em uma das portas **LAN** do DMG-6661 e o seu **Cable Modem** ou **Modem ADSL** em modo **Router**\* conectado na porta Internet do Roteador DMG-6661.

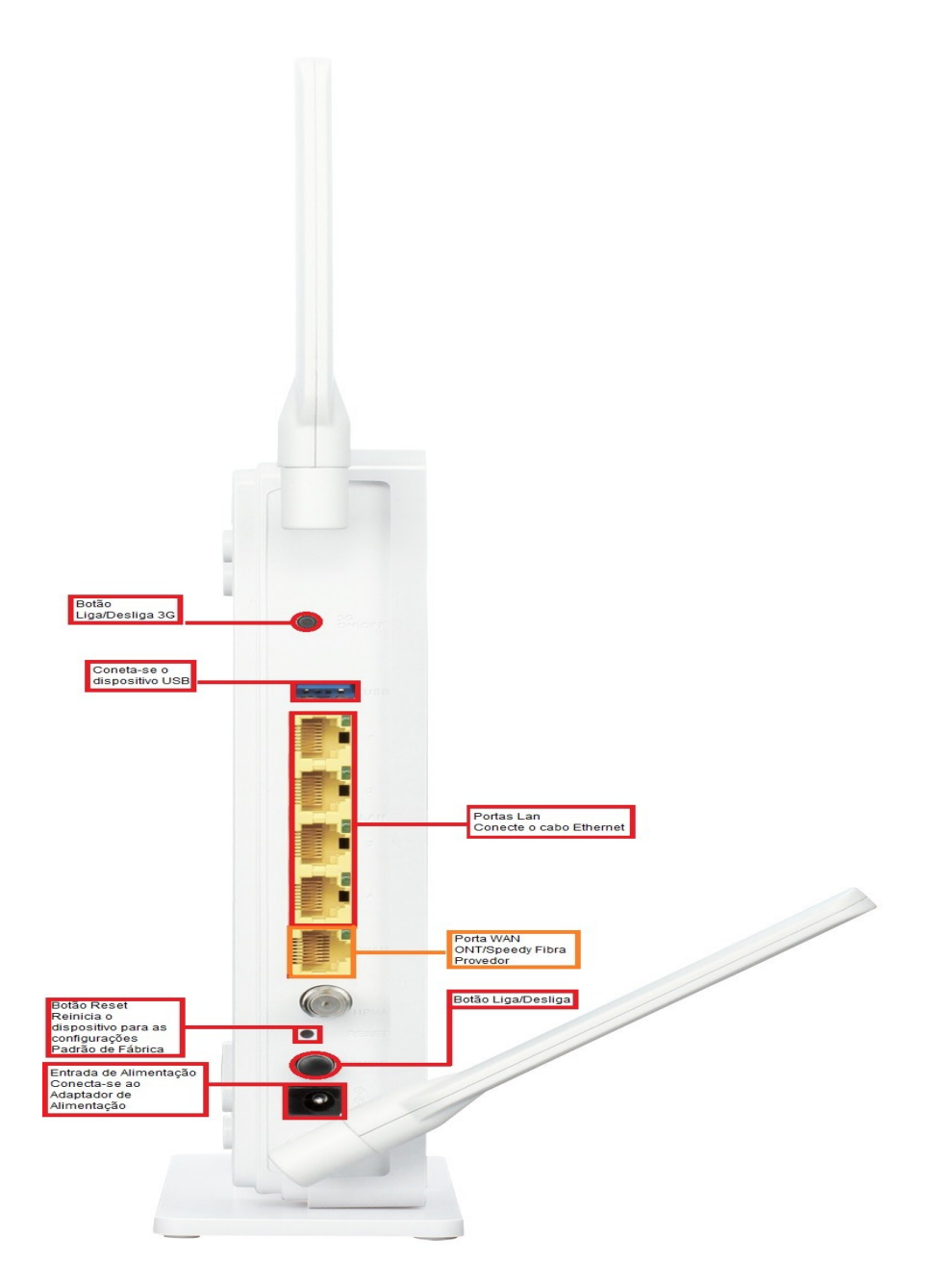

\*Para que o Roteador DMG-6661 navegue na internet utilizando a configuração em modo Dynamic IP Address, o Modem ADSL ou Cable Modem deve estar configurado em modo Router. Para saber se o seu modem utiliza essa configuração basta notar se com ele direto ao PC **não** necessite de um discador de banda larga com nome de usuário e senha do provedor de acesso.

2-Abra o navegador de internet e digite na barra de endereços http://192.168.1.1/padrao e tecle **Enter**.

Logo em seguida abrirá uma janela de autenticação. Digite o usuário e senha do equipamento:

| Segurança do Windows                                                                                                    | × |
|----------------------------------------------------------------------------------------------------|---|
| iexplore<br>O servidor dmg6661vb1_tef requer um nome de<br>usuário e uma senha.<br>Aviso: este servidor está solicitando o envio do nome de usuário e da<br>senha de um modo sem segurança (autenticação básica, sem conexão<br>segura). |   |
| admin<br>••••<br>Lembrar minhas credenciais                                                                                                    |   |
| OK Cancela                                                                                                    | r |

User name: admin

**Password:** os 4 últimos digito do Mac Address. (Para verificar o Mac Address basta olhar na parte de baixo do produto).

Clique em Login ou OK.

3-Com a tela de configuração aberta clique no botão **Setup**, à esquerda da página **WAN Service**.

No campo Wan Service Interface Configuration selecione a opção Dynamic IP Address.

MTU: Altere para 1492 Marque a opção NAT Marque a opção Clone MAC DNS Mode: Selecione a opção Auto DNS

4-Depois clique no botão Add/Apply para salvar a configuração.

## **D-Link** DMG-6661 Configuração de Internet - Dynamic **WIRELESS**

| Product Page : DMG-6661 |                                                        |                                                  |                                                     | Firmw                        | vare Version : TF.20130412.1                           |
|-------------------------|--------------------------------------------------------|--------------------------------------------------|-----------------------------------------------------|------------------------------|--------------------------------------------------------|
|                         |                                                        |                                                  |                                                     |                              |                                                        |
| D-Linl                  | C                                                      |                                                  |                                                     |                              |                                                        |
|                         |                                                        |                                                  |                                                     |                              |                                                        |
| DMG-6661                | SETUP                                                  | ADVANCED                                         | MAINTENANCE                                         | STATUS                       | HELP                                                   |
| WAN Service             | WAN SERVICE CON                                        | IFIGURATION                                      |                                                     |                              | Helpful Hints                                          |
| LAN Setup               | Choose Add, or Remove t                                | o configure a WAN servi                          | ce. Otherwise choose an existing                    | interface by selecting the   | If you are a first time use this device, we recommend  |
| Port Mapping            | checkbox to Edit it.                                   | -                                                |                                                     |                              | you to run the wizard. It                              |
| HPNA                    |                                                        |                                                  |                                                     |                              | step.                                                  |
| Wireless Setup          | WAN SERVICE INT                                        | ERFACE CONFIGU                                   | RATION                                              |                              | Here you can quickly setup                             |
| Time and Date           | Configure your connection<br>may not be possible to es | here. Please consider t<br>tablish a connection. | he information of your provider o                   | on the settings otherwise it | These details should have                              |
|                         |                                                        | State · V                                        |                                                     |                              | been provide by your ISP<br>(Internet Service          |
| Internet<br>Online      | Layer2 W/                                              | N Interface :                                    | ¥                                                   |                              | Provider). Often you will<br>received a bundle pack    |
|                         |                                                        | Change                                           | this action to obtain an ID addre                   | aa automatically             | with the important account<br>information.             |
| Reboot                  | Oynamic                                                | IP Address from yo                               | ur ISP. (For most Cable modem u                     | sers)                        | Very often in the United                               |
|                         | ⊖ Static IP                                            | Address Choose<br>to you l                       | this option to set static IP inform<br>by your ISP. | ation provided               | Kingdom User will require<br>to PPPoA connection type. |
|                         |                                                        | Choose<br>DSL use                                | this option if your ISP uses PPPo<br>rs)            | E. (For most                 | Users in Germany should<br>select PPPoE when           |
|                         | O Bridge M                                             | ode Choose                                       | this option if your ISP uses Bridg                  | e.                           | applicable. Please be<br>careful with the username     |
|                         |                                                        | Hostnamo :                                       | Contio                                              |                              | and password. They are                                 |
|                         | De                                                     | fault Route :                                    | (0000                                               |                              | user if you are unable to                              |
|                         |                                                        | MTU: 149                                         | 2                                                   |                              | youre username and                                     |
|                         |                                                        | NAT: 🗹                                           |                                                     |                              | password combination is<br>incorrect.                  |
|                         | Fashia DDDoF D                                         | IGMP Proxy :                                     |                                                     |                              | More                                                   |
|                         | Enable PPPOE P                                         | Clone MAC :                                      | (00:00:00:00:00:00)                                 |                              |                                                        |
|                         |                                                        | DNS Mode : Aut                                   | o DNS 🗸                                             |                              |                                                        |
|                         |                                                        | Add/A                                            | pply Cancel                                         |                              |                                                        |
|                         |                                                        |                                                  |                                                     |                              |                                                        |
|                         | EXISTING WAN CO                                        | NNECTIONS                                        |                                                     |                              |                                                        |
|                         | State Interface                                        | VLAN Type                                        | NAT IGMP                                            | Remove Edit                  |                                                        |
|                         | Enable eth5.1(WAN                                      | ) -1/-1 Static                                   | Enable Disable                                      |                              |                                                        |
|                         | Enable ppp1(WAN4                                       | -1/-1 3G                                         | Enable Disable                                      |                              |                                                        |
|                         |                                                        |                                                  |                                                     |                              |                                                        |
| BROADBAND               |                                                        |                                                  |                                                     |                              |                                                        |

5-Após clicar em Add/Apply é necessário fazer o reboot do equipamento. Clique na aba **Maintenance**, à esquerda da página **System Settings**. No centro da tela clique no botão **Reboot**.

## **D-Link** DMG-6661 Configuração de Internet - Dynamic WIRELESS

| Product Page : DMG-6661                          |                                                           |                                                                                                    |               | Firmwa                                                                                          | are Version : TF.20130412.1                                                 |
|--------------------------------------------------|-----------------------------------------------------------|----------------------------------------------------------------------------------------------------|---------------|-------------------------------------------------------------------------------------------------|-----------------------------------------------------------------------------|
| D-Lin1                                           | <                                                         |                                                                                                    |               |                                                                                                 |                                                                             |
|                                                  |                                                           |                                                                                                    |               |                                                                                                 |                                                                             |
| DMG-6661                                         | SETUP                                                     | ADVANCED                                                                                                    | MAINTENANCE   | STATUS                                                                                          | HELP                                                                        |
| Administration                                   | SYSTEM                                                    |                                                                                                    |               |                                                                                                 | Helpful Hints                                                               |
| System Settings<br>Firmware Update<br>System Log | All settings will be automa<br>want to restart the device | The system page allows<br>you to reboot your router,<br>as well as restore it to the<br>factory default. You can |               |                                                                                                 |                                                                             |
| Internet<br>Online                               | SYSTEM SETTINGS                                           |                                                                                                    | -             |                                                                                                 | at a point when you have<br>completed all your<br>changes. If you ever need |
| Reboot                                           | Save Settings                                             | Save                                                                                                    | ionar arquivo | to automatically<br>reconfigure your<br>router,you can then use<br>the saved file to restore to |                                                                             |
|                                                  | Restore to Facto                                          | your favoured settings<br>automatically.<br>More                                                                 |               |                                                                                                 |                                                                             |
|                                                  | Save and                                                  | Reboot the Device :                                                                                              | Reboot        |                                                                                                 |                                                                             |
|                                                  |                                                           |                                                                                                    |               |                                                                                                 |                                                                             |
|                                                  |                                                           |                                                                                                    |               |                                                                                                 |                                                                             |
|                                                  |                                                           |                                                                                                    |               |                                                                                                 |                                                                             |
|                                                  |                                                           |                                                                                                    |               |                                                                                                 |                                                                             |
|                                                  |                                                           |                                                                                                    |               |                                                                                                 |                                                                             |
| BROADBAND                                        |                                                           |                                                                                                    |               |                                                                                                 |                                                                             |

6-Clique em "OK"

7-Agora só aguardar o termino da contagem.

**D-Link** DMG-6661 Configuração de Internet - Dynamic WIRELESS

| Product Page : DMG-6661        | Firmware Version : TF.20130412.1 |
|--------------------------------|----------------------------------|
| D-Link                         |                                  |
|                                |                                  |
| CETUS COMPLETES                |                                  |
| The device is rebooting        |                                  |
| Please Don't Power Down.       |                                  |
| And please wait for 63 seconds |                                  |
|                                |                                  |
| BROADBAND                      |                                  |

8-Para verificar se está com acesso à internet acesse a guia **Status** e verifique se na faixa de **WAN ou INTERNET Status** o campo **IP Address** obteve algum endereço IP, caso apresente 0.0.0.0 clique no botão **DHCP Release** e depois no botão **DHCP Renew** e verifique se agora existe um endereço IP. Permanecendo 0.0.0.0 desligue o modem e o roteador e ligue-os nesta ordem volte em **Status** e verifique se aparece o **IP Address** na **WAN** ou **Internet** 

Confirme o acesso à internet acessando um site de sua preferência.

|                        | _2                          |                           |                  |                             |                |                  |                             |        |                                              |
|------------------------|-----------------------------|---------------------------|------------------|-----------------------------|----------------|------------------|-----------------------------|--------|----------------------------------------------|
|                        |                             |                           |                  |                             |                |                  |                             |        |                                              |
| DMG-6661               | SETUP                       | •                         | ADVANCE          | D                           | MAINTENA       | NCE              | STATU                       | s      | HELP                                         |
| Device Info            | DEVICE                      |                           |                  |                             |                |                  |                             |        | Helpful Hints                                |
| Log Info               | The Device Sta              | tus page allow            | s you to check t | he status of you            | r Internet con | nnection, Wirele | ess LAN and LA              | AN.    | All of your WAN and                          |
|                        |                             |                           |                  |                             |                |                  |                             |        | LAN connection detail<br>are displayed here. |
| Routing Table Info     | GENERAL                     |                           |                  |                             |                |                  |                             |        | More                                         |
| Telephony Info         |                             | Firmwar                   | e Version :      | F.20130412.1                | .47            |                  |                             |        |                                              |
| Ev6                    |                             | Filliware b               | Uptime: 5        | 5 hours 16 min              | s 4 secs       |                  |                             |        |                                              |
| Pv6 Routing Table Info |                             | Defa                      | ult Route :      | th5.1                       |                |                  |                             |        |                                              |
|                        | Sec                         | Primary DNS               | Address : 8      | 3.8.8.8<br>200 221 11 10    | 0              |                  |                             |        |                                              |
| Online Internet        | 360                         | ondary Dits               | Address . 2      |                             | 0              |                  |                             |        |                                              |
|                        | SYSTEM S                    | ΓΑΤΕ                      |                  |                             |                |                  |                             |        |                                              |
| Reboot                 |                             | Tota                      | Memory :         | 24224 KB                    |                |                  |                             |        |                                              |
|                        |                             | Free                      | Memory: 5        | 50788 KB                    |                |                  |                             |        |                                              |
|                        |                             |                           | Ecologing .      |                             |                |                  |                             |        |                                              |
|                        | INTERNET                    | STATUS                    |                  |                             |                |                  |                             |        |                                              |
|                        | Name                        | Connection<br>Type        | IP Address       | Subnet<br>Mask              | Gateway        | Status           | Last<br>Connection<br>Error | Uptime |                                              |
|                        | eth5.1<br>(WAN1)            | Dynamic                   | 192.168.2.150    | 255.255.255.0               | 192.168.2.1    | Connected        | NONE                        | 18921  |                                              |
|                        | ppp1/wan3g<br>(WAN4)        | PPPoE                     |                  |                             |                | Unconfigured     | NONE                        | 0      | -                                            |
|                        | LAN INTER                   | FACE STA                  | TUS              |                             |                |                  |                             |        |                                              |
|                        |                             |                           |                  |                             |                | Subne            | t Mack                      |        |                                              |
|                        | Name                        | Sta                       | THE              | IV Addroce                  |                | 255.255.255.0    |                             |        |                                              |
|                        | Name<br>br0                 | Sta<br>Ena                | ble              | 192.168.1.1                 |                | 255.25           | 5.255.0                     |        |                                              |
|                        | Name<br>br0<br>br0:0        | Sta<br>Ena<br>Disa        | ble              | 192.168.1.1                 |                | 255.25           | 5.255.0                     |        |                                              |
|                        | Name<br>br0<br>br0:0<br>br1 | Sta<br>Ena<br>Disa<br>Ena | ble ble          | 192.168.1.1<br>192.168.10.1 | 1              | 255.25           | 5.255.0                     |        |                                              |

BROADBAND

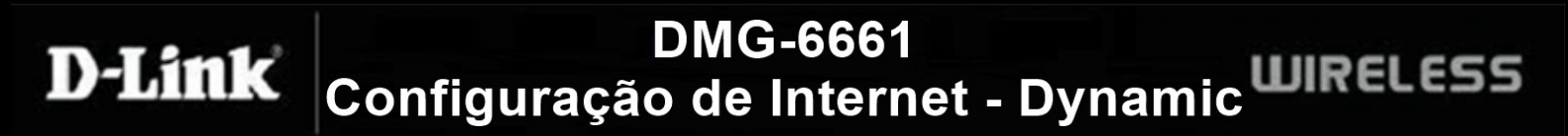

\*Para configurações específicas, acesse também o site http://www.dlink.com.br/suporte, http://tsd.dlink.com.tw/ ou entre em contato conosco pelo nosso e-mail.

Suporte via E-mail <a href="mailto:suporte@dlink.com.br">suporte@dlink.com.br</a>

Horário de atendimento: De Segunda à Sexta-feira, das 8:00 às 17:00h.